# PRO SPORT GPS S2 GPS PAMETNI SAT CG: Uputstvo

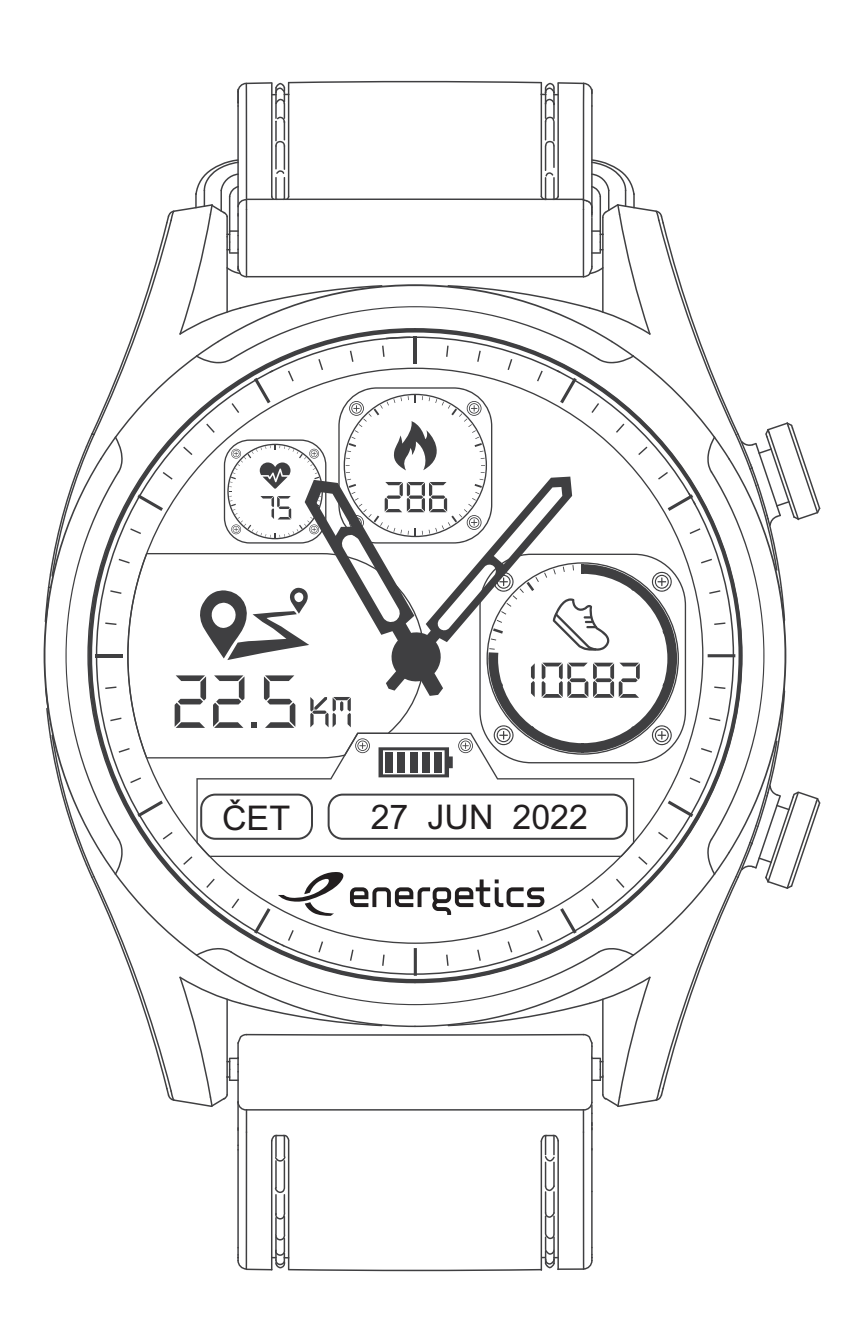

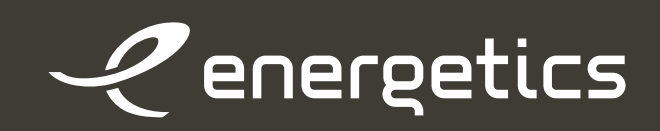

### Održavanje:

- 1. Molimo sledite uputstva za održavanje u nastavku:
- Redovno čistite sat i kaiš. Pazite na sve nabore i preklope.
- Neka sat bude uvek suv.
- Sat treba da bude zategnut na zglobu. Ako je kaiš previše zategnut, protok vazduha je ometen i pod njim mogu početi da se nakupljaju prašina i druga prljavština.
- Ne preporučuje se prekomerna upotreba krema i losiona dok koristite sat.
- U slučaju alergijske reakcije ili bilo koje druge vrste kožnih problema, prestanite da koristite sat.

**2.** Možete ga koristiti za merenje sportskih aktivnosti. Možete ga koristiti po bilo kom vremenu ili pod tušem. Pametni sat je vodootporan do 5 ATM. Ne upotrebljavajte ga u vodi koja ima temperaturu višu od 42 ° C. Posle upotrebe uvek ga isperite svežom vodom i osušite, tako da konektor za punjenje ne oksidira.

### Komponente pametnog sata:

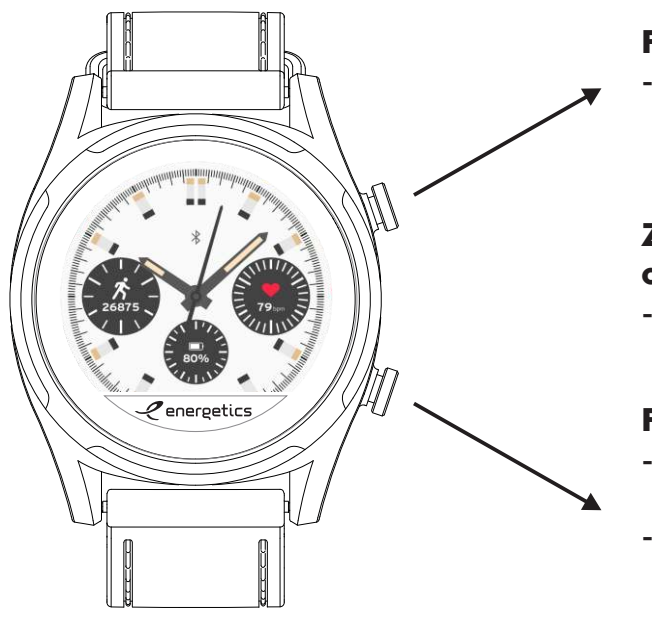

#### Funkciono dugme 1

 Pritiskom na ovo dugme uvijek se vraćate na glavni ekran.

#### Zaključavanje / otključavanje ekrana - Držanjem oba dugmeta.

#### Funkciono dugme 2

- Vratite se na prethodni ekran jednim klikom.

 Promena izgleda ekrana držanjem dugmeta.

### 1. Prva upotreba

Molimo napunite sat pre prve upotrebe. Kada sat počne da se puni, automatski će se UKLJUČITI. Kad se napuni, možete početi da ga koristite.

### 2. Punjenje sata

Povežite magnetnu podlogu za punjenje na bilo koji USB izlaz i stavite je na bilo koju ravnu površinu. Uzmite pametni sat i povežite ga sa pločicom za punjenje na način da se konektori za punjenje dodiruju. Proverite da li je sat čvrsto povezan sa pločicom za punjenje. Kada sat počne da se puni, na ekranu će se pojaviti animacija baterije. Kada se sat napuni, animacija baterije na ekranu prikazuje punu bateriju.

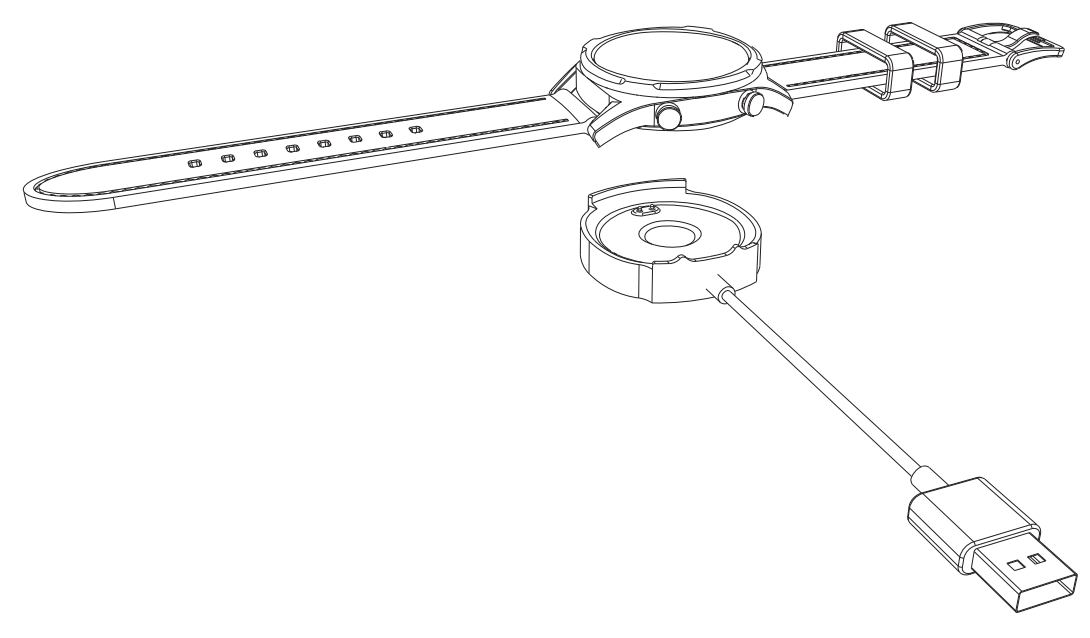

### 3. Nošenje sata

Za najbolje rezultate prilikom merenja sa satom, pravilno ga nosite na zglobu. Kaiš mora biti dovoljno zategnut i morate nositi sat levo od zgloba. Za precizna merenja, senzor na dnu mora u potpunosti dodirivati kožu.

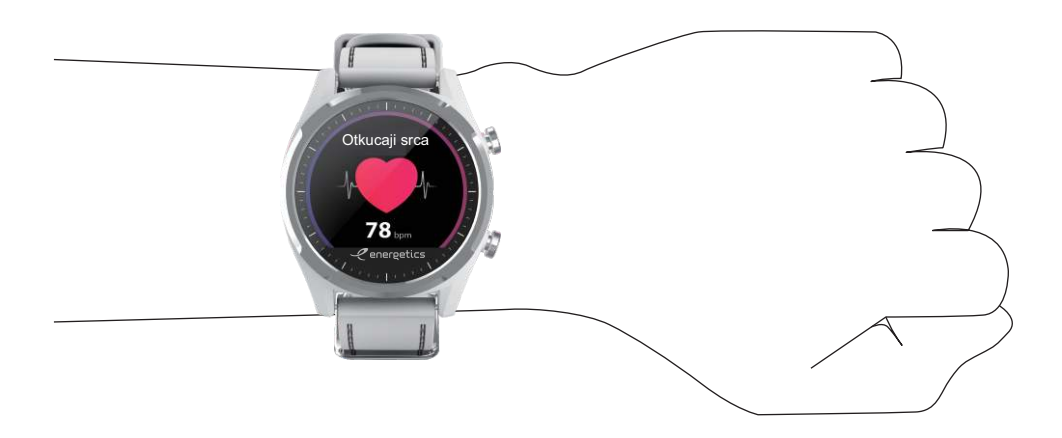

### 4. Povezivanje pametnog sata sa mobilnim telefonom

 a) Preuzmite i instalirajte aplikaciju JClife na svoj mobilni telefon. Možete ga pronaći u Play Store-u (Android) ili AppStore-u (Apple). Ako želite, možete koristiti svoj čitač QR koda i skenirati odgovarajući QR kod koji se nalazi u nastavku.

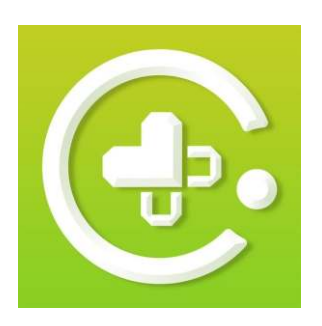

JClife

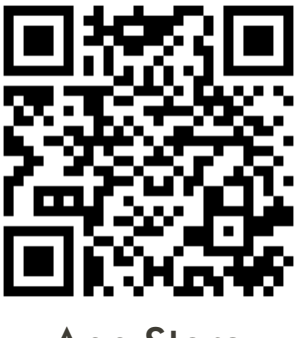

**App Store** 

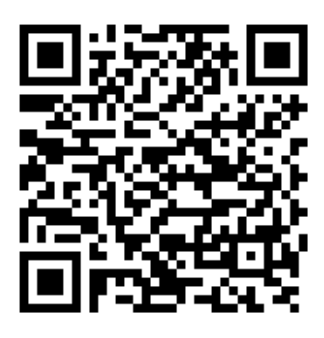

**Google Play** 

b) Kada instalirate JClife aplikaciju,

otvorite je. Dočekacće Vas uslovi i politike sa kojima se morate složiti pritiskom na dugme "SLAŽEM SE". Nakon toga se morate prijaviti ili se pridružiti. Ako prvi put koristite aplikaciju, prvo pritisnite dugme **"Registrujte se**" sada i unesite e-mail adresu ili broj telefona. Možete odabrati bilo koji od njih pritiskom na odgovarajuće ikone. Ako odaberete broj mobilnog telefona, sada prvo morate izabrati regionalni kod svoje države. Izaberite ga iz padajućeg menija. Budite oprezni pri unosu broja mobilnog telefona, jer ga morate uneti u polje bez prve 0 (primer: 0123 456 789, +382 123 456 789).

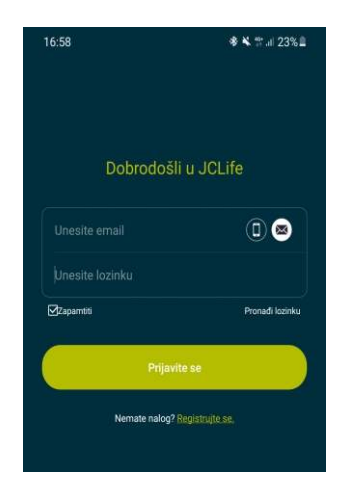

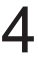

Nakon što popunite prvi red, pritisnite dugme "Nabavite verifikacioni kod". Budite oprezni ako odaberete verifikaciju putem e-maila, jer poruka može otići u NEPOŽELJNU poštu. Kada dobijete verifikacioni kod, unesite ga i pritisnite Sledeći. Nakon toga morate uneti željenu lozinku, a posle možete pritisnuti " **Prijavi se** ".

Sada ste se uspešno pridružili JClife-u. Idite u meni za prijavljivanje i unesite svoj e-mail / broj mobilnog telefona i lozinku, a zatim pritisnite "**Prijavite se**". Ako ste zaboravili lozinku, pritisnite "**Pronađi lozinku**" da biste zatražili novu. Da biste dobili novu lozinku, samo unesite svoj e-mail / broj mobilnog telefona i pritisnite "**Nabavite verifikacioni kod**". Kada dobijete kod, unesite ga i pritisnite "**Sledeći**".

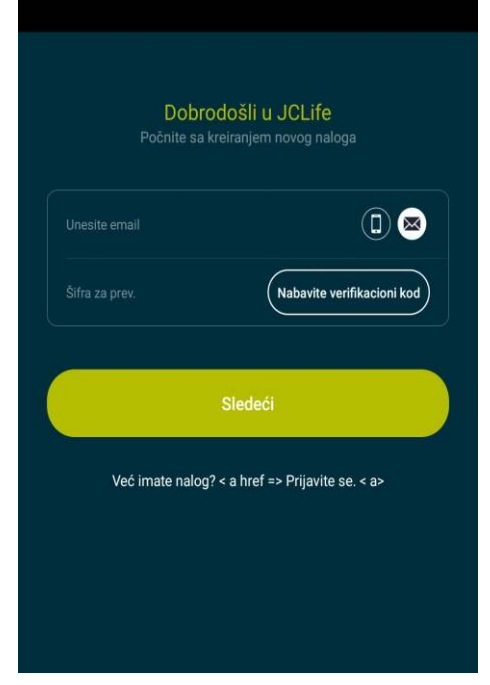

Nakon toga moći ćete da unesete novu lozinku, koju morate zapamtiti.

Kad god JClife zatraži dozvole, uvek to morate dozvoliti, jer neke funkcije pametnog sata možda neće raditi ispravno.

Nakon prvog prijavljivanja idite na **Ja > Podešavanje uređaja> Pametna obaveštenja** i dozvolite sva obaveštenja. Aplikacija će zatražiti dodatni pristup obaveštenjima. Morate pritisnuti "**OK**". Bićete preusmereni na podešavanja mobilnog telefona, gde morate da potražite aplikaciju JClife i označite polje pored nje, nakon čega morate da pritisnete "Dozvoli".

Vratite se u aplikaciju i proverite da li se sinhronizovala sa pametnim satom (sat će sada prikazivati tačno vreme I datum).

Izađite iz aplikacije, ali pustite je da radi u pozadini.

**Sledeći korak je obavezan samo za Android telefone.** Sada morate ZAKLJUČATI aplikaciju u pozadini svog mobilnog telefona. To radite tako što ćete otići na glavnu stranicu svog mobilnog telefona i pritisnuti dugme za pristup aplikacijama u pozadini (pristup aplikacijama u pozadini je različit kod svakog proizvođača mobilnog telefona, pa Vas molimo ako ne znate kako da dođete do toga, pitajte ih ili konsultujte uputstva za mobilni telefon)

U stranici aplikacija koje rade u pozadini potražite aplikaciju JClife i ZAKLJUČAJTE je tako da se ne može automatski zatvoriti. Zaključavanjem, sada će ostati otvorena i sva obaveštenja će raditi normalno.

(Zaključavanje aplikacije u pozadini različito obavljaju različiti proizvođači mobilnih telefona, pa ako ne znate kako to da uradite, obratite se proizvođaču ili proverite uputstva za mobilni telefon).

### Primer zaključavanja aplikacije u pozadini za većinu Samsung telefona

(čak i neki Samsung telefoni mogu na različite načine zaključati aplikaciju u pozadini)

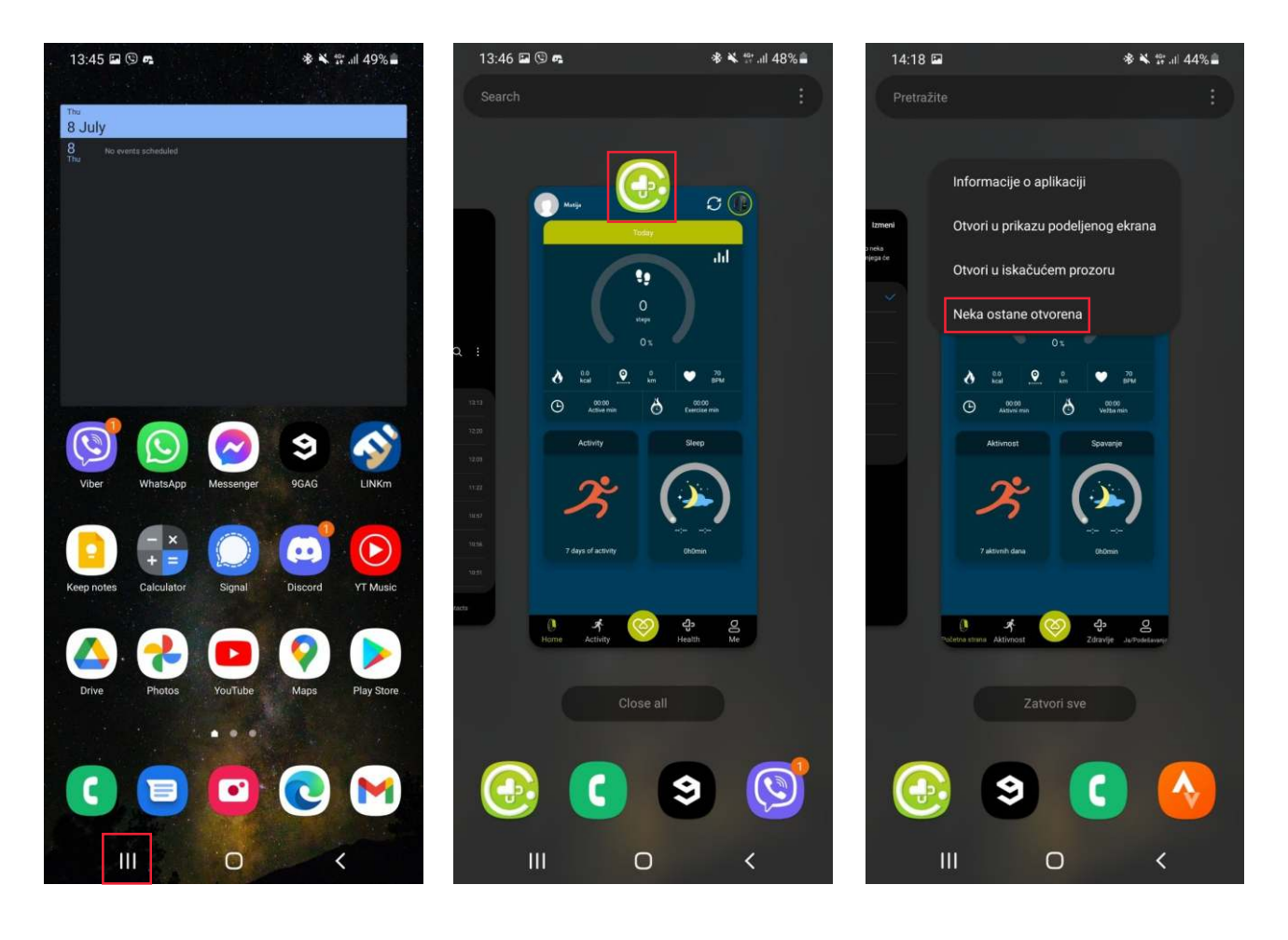

Ako je sve urađeno ispravno, pametni sat treba da radi ispravno i treba da primi sva obaveštenja.

6

**c)** Sada ste uspešno registrovali svoj nalog. Molimo sledite uputstva i dodajte dodatne informacije o sebi. Na osnovu podataka koje ste uneli, aplikacija će izračunati sva merenja o otkucajima srca, kalorijama, koracima itd., zato ih tačno unesite.

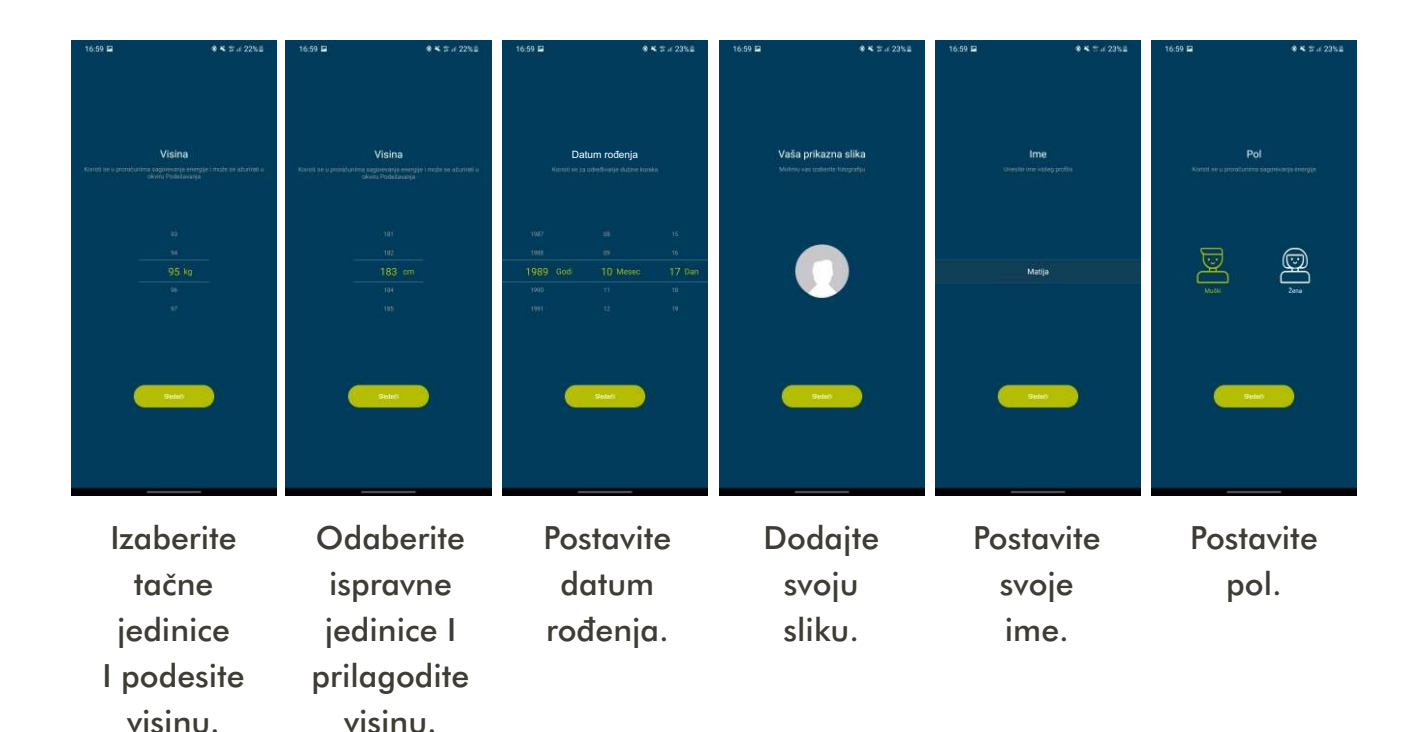

d) Sada kada ste uspešno podesili aplikaciju, možete da povežete telefon i pametni sat. Aplikacija bi trebalo automatski da Vas preusmeri na ekran za sinhronizaciju Ako se to ne dogodi, sledite uputstva od e) napred.
U suprotnom, sledite uputstva od f) napred.

e) U aplikaciji pritisnite karticu "Početna strana",
 a zatim pritisnite okruglo dugme u desnom gornjem uglu (slika pametnog sata)

f) Bićete preusmereni na stranicu za povezivanje.
Ako već niste dodali uređaj, ova aplikacija će automatski početi da traži nove uređaje.
Ako je Vaš Bluetooth na telefonu UKLJUČEN I Vaš pametni sat UKLJUČEN, to će biti prikazano na listi. Izaberite tačan uređaj sa liste i oni će s povezati.

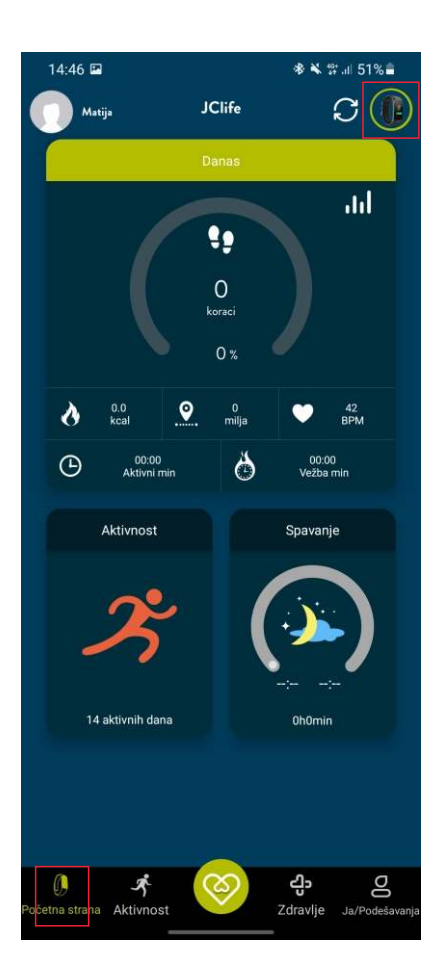

### 5. Dodavanje novih uređaja

Pritisnite karticu **"Početna strana"**, a zatim pritisnite okruglo dugme u desnom gornjem uglu (slika pametnog sata). Na stranici povezivanja videćete sve povezane uređaje. Pritiskom na dugme **"Rasparavanje"** možete da isključite željeni uređaj.

Pritiskom na dugme "+" u desnom gornjem uglu možete da dodate dodatne uređaje u aplikaciju. Automatski će početi da traži nove uređaje. Ako je Vaš Bluetooth na telefonu UKLJUČEN i Vaš pametni sat UKLJUČEN, to će biti prikazano na listi. Izaberite tačan uređaj sa liste i oni će se povezati.

Ako ste povezali više uređaja, možete odabrati koji će se podaci pametnog sata prikazivati u aplikaciji izborom željenog uređaja na ovoj stranici.

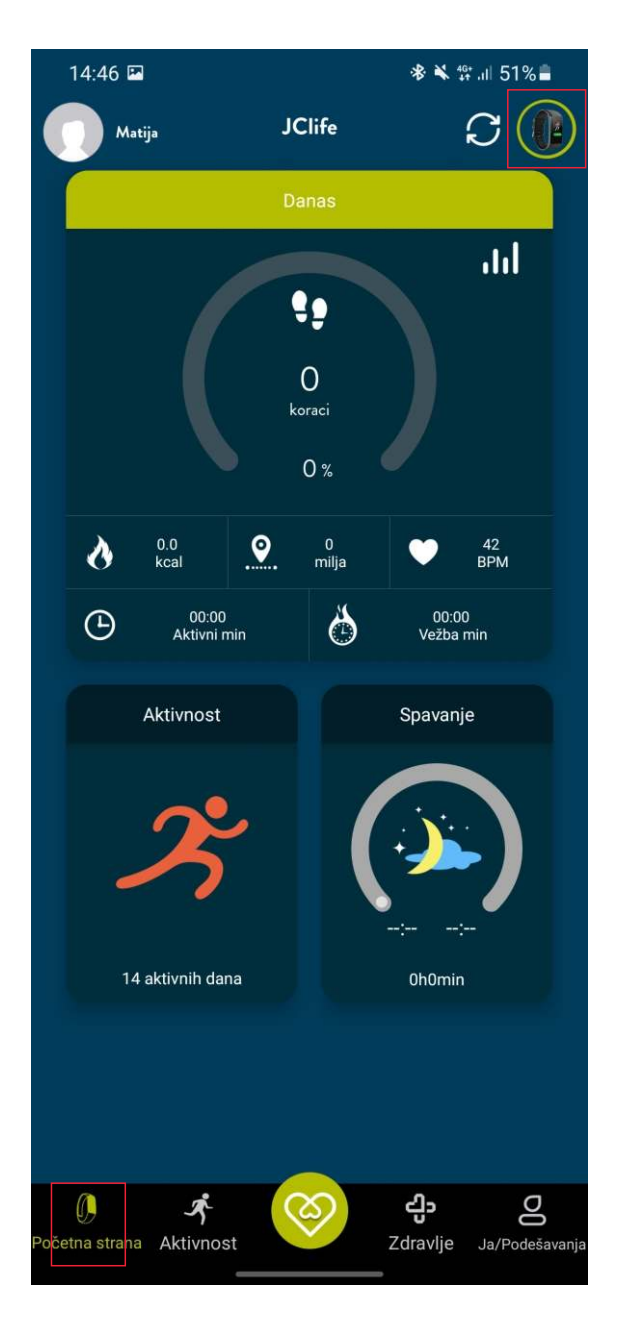

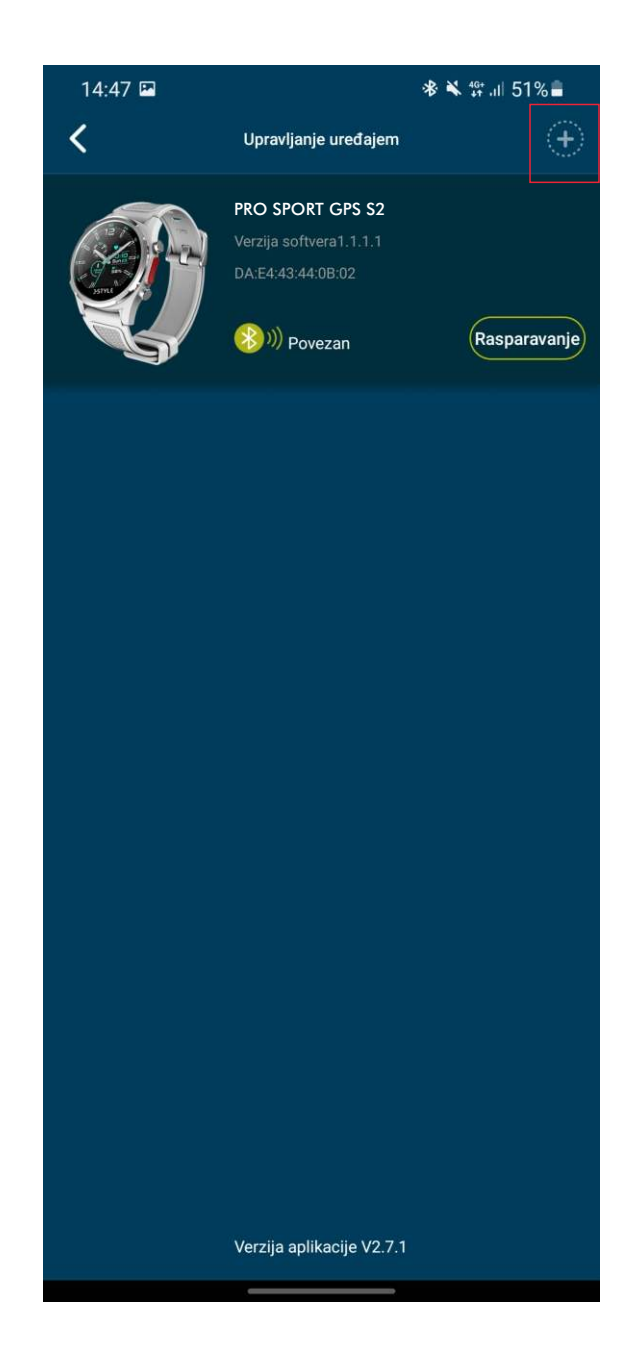

### 6. Kako se koristi aplikacija

a) Ako pritisnete karticu "Početna strana", možete pristupiti svim dnevnim informacijama koje Vaš pametni sat prikuplja. Na ovoj stranici možete proveriti koliko ste koraka prešli dnevno, koliko ste kalorija sagoreli ili koju ste razdaljinu prepešačili.
Ovde takođe možete da proverite puls I kvalitet svog sna.

b) Ako pritisnete karticu "Aktivnost", moći ćete da pristupite svim informacijama o svojim sportskim aktivnostima.
U kalendaru možete proveriti sve svoje dnevne ciljeve.
Da biste proverili značenje boja, možete pritisnuti "I" u gornjem desnom uglu. Ako želite, možete isključiti neke informacije u kalendaru tako što ćete ukloniti oznaku sa željene aktivnosti ili merenja.

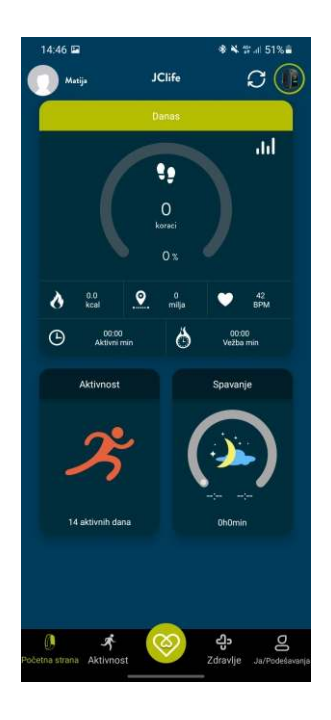

U donjem delu ove stranice možete odabrati željenu aktivnost koju želite da pratite. Nakon izbora, pritisnite 🕨 dugme.

VAŽNO! Ako započnete da pratite svoje aktivnosti pomoću aplikacije, moraćete da koristite telefon sa pametnim satom za vreme trajanja te sportske aktivnosti. Da biste samostalno koristili pametni sat i njegov GPS, morate pokrenuti praćenje aktivnosti kroz meni na pametnom satu.

| 14:4       | 7 🕲 🖻                    |                   |           | *          | 🗙 🕸 al 1            | 51%         |  |  |  |  |
|------------|--------------------------|-------------------|-----------|------------|---------------------|-------------|--|--|--|--|
| _          |                          |                   | Vežbanje  |            |                     | (j)         |  |  |  |  |
|            |                          |                   | iup 2021  |            |                     |             |  |  |  |  |
| Sun        | Mon                      | Tue               | Wed       | Thu        | Fri                 | Sat         |  |  |  |  |
| Sun        | WOII                     | 1                 | 2         | 3          | 4                   | 5           |  |  |  |  |
|            |                          |                   |           | 1          | 1                   |             |  |  |  |  |
| 6          | 7                        | 8                 | 9         | 10         | 11                  | 12          |  |  |  |  |
| 13         | 14                       | 15                | 16        | 17         | 18                  | 19          |  |  |  |  |
| 20         | 21                       | 22                | 23        | 24         | 25                  | 26          |  |  |  |  |
| 27         | 28                       | 29                | 30        |            |                     |             |  |  |  |  |
|            |                          |                   |           |            |                     |             |  |  |  |  |
|            | Režim za više sportova 🔺 |                   |           |            |                     |             |  |  |  |  |
| 2          | \$                       | Sc                |           |            | Q                   | 3           |  |  |  |  |
| Trčai      | nje                      | Vožnja bic        | ikla      | Badminton  |                     | udbal       |  |  |  |  |
| Ø          | 2                        | Ŷ                 |           | *          | (                   | *           |  |  |  |  |
| Ten        | is                       | Joga              |           | Meditacija |                     | Ples        |  |  |  |  |
| S          | A                        | 1 -               |           | Ψ          |                     |             |  |  |  |  |
| Koša       | ≯<br>rka                 | ر مر<br>Planinare | nje       | Vežbanje   |                     |             |  |  |  |  |
|            |                          |                   |           |            |                     |             |  |  |  |  |
| 0          |                          | Ř                 | $\otimes$ | ද          | 5                   | 00          |  |  |  |  |
| Početna st | trana Akt                | ivnost            |           | Zdra       | vlje <sup>Ja/</sup> | Podesavanja |  |  |  |  |

c) Ako pritisnete karticu "Zdravlje", moći ćete da pristupite svim informacijama o svim dnevnim merenjima. Na karticama na stranici možete pročitati osnovne informacije o svim merenjima.

Pritiskom na bilo koju karticu možete doći do određenijih podataka o tom merenju.

Pritiskom na "?" možete pročitati konkretniji opis merenja.

### Kratki opisi kartica:

"Otkucaji srca" - Prikazuju Vaš puls tokom dana. Crta grafikon. Prikazuje najvišu, najnižu tačku I trajanje svakog otkucaja srca.

**Krvni pritisak"** - Prikazuje Vaš krvni pritisak. Crta grafikon. Prikazuje najniži i najviši zabeleženi pritisak i poslednje merenje.

**W**,**HRV**" - Prikazuje varijabilnost Vašeg pulsa. Ako je rezultat viši, osećate se bolje, a kada je rezultat niži, osećate se lošije. Bolji rezultat možete dobiti ako se hranite zdravije i izbegavanjem stresa. Podatke možete razlikovati po danima, mesecima ili godinama.

**"Naprezanje"** - Što je veći rezultat, to su veći nivoi stresa. Podatke o stresu možete razlikovati po danima, mesecima ili godinama.

**"Kiseonik u krvi"** - Pokazuje koliko je kiseonika u Vašoj krvi. Normalni procenat kiseonika u Vašoj krvi je između 94% i 100%. Ako je nakon nekoliko uzastopnih merenja zasicćenje niže od 90%, koristite profesionalni uređaj za merenje SpO2 i obratite se svom ličnom lekaru.

d) Ako pritisnete karticu "Ja/Podešavanja", doći ćete do svih podešavanja za Vaš sat I aplikaciju.

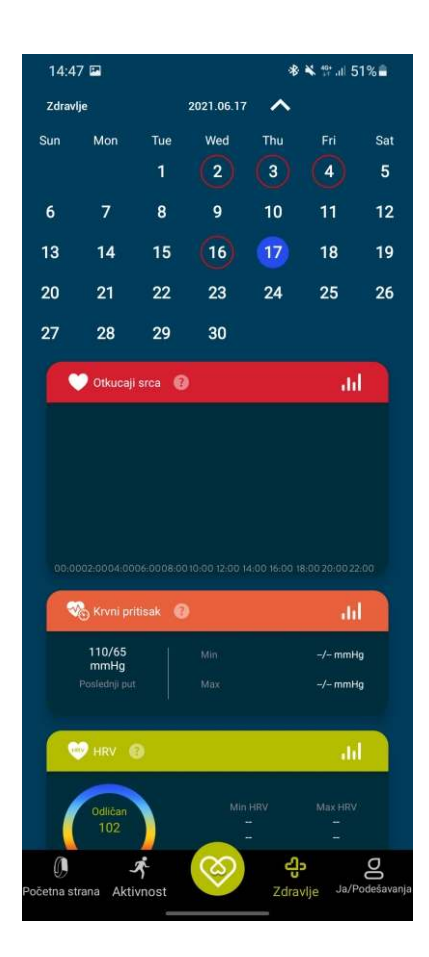

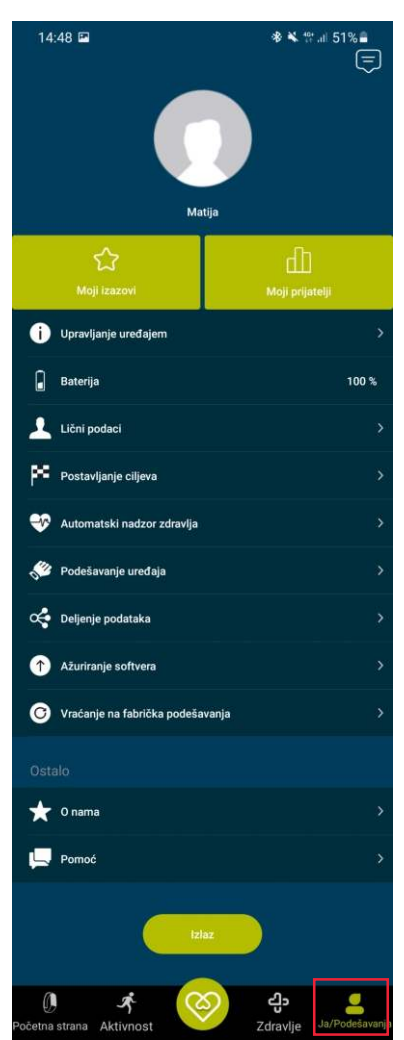

Pritiskom na **"Podešavanje uređaja"** doći ćete do stranice za povezivanje sa svim povezanim uređajima. Ovde ih možete dodati ili ukloniti. Za sva podešavanja pogledajte pod 5.) u uputstvu za upotrebu.

"Baterija" prikazuje procenat preostale baterije.

Pritiskom na **"Lični podaci"** možete da proverite I promenite svoje lične podatke. Ako se Vaša težina promenila dok koristite pametni sat, možete je promeniti u ovim podešavanjima.

Pritiskom na **"Postavljanje ciljeva"** možete da promenite sve svoje dnevne ciljeve. Možete da promenite cilj dnevnih koraka ili cilj trajanja spavanja. Pritiskom na dugme **"Potvrdi"** prihvatate podešavanja.

Klikom i podešavanjem na **"Automatsko praćenje zdravlja"**, sat počinje da snima (registruje) otkucaje srca 24 sata dnevno.

Klikom i podešavanjem "**Automatsko praćenje varijabilnost srčanog ritma** ", sat počinje da bilježi krvni pritisak, varijabilnost srčanog ritma) i nivo stresa 24 sata dnevno (funkcije su trenutno u fazi testiranja). Sa podešavanjem intervala od 0 do 60 minuta, možete odabrati interval snimanja. Ako izaberete Zatvori ili 0 minuta, evidentiranje se ne vrši. Odabir intervala manjeg od 60 minuta značajno smanjuje autonomiju baterije i može ometati normalan rad sata, posebno sa funkcijom automatskog praćenja HRV-a. Preporučujemo da koristite interval od 60 minuta i tako produžite vek svog sata.

### **UPOZORENJE!**

Kada koristite 24-časovne funkcije mjerenja, morate stalno da nosite sat na zglobu, jer se mjerenja vrše sve vreme.

Mjerenja koja obavlja sat kada se ne nosi, dakle, i dalje mogu biti zabilježena i stoga su netačna. Kada se sat postavi na sto, policu, pod, a svjetlost senzora se reflektuje sa površine ispod sata i detektuje male nepravilnosti u materijalima, dodatne smetnje mogu izazvati i promjena temperature vazduha, prašina, itd. tako da sat ne detektuje da li je pričvršćen za ruku ili ne.

Senzor radi na principu refleksije zelene i crvene svjetlosti. Treperi za satove otkucaja srca koriste zelene LED diode u kombinaciji sa fotodiodama osetljivim na svjetlost da detektuju količinu krvi koja teče kroz vaš zglob u bilo kom trenutku. Kada vam srce kuca, protok krvi u zglobu - i apsorpcija zelenog svjetla - je veći, i obrnuto. Koristi crveni LED za mjerenje zasićenosti krvi kiseonikom. Pošto crvena i infracrvena svjetlost imaju različite talasne dužine, pulsni oksimetar može da otkrije koliko talasnih dužina apsorbuje koža na vašem zglobu. Koristeći odnos između apsorpcije crvenog svjetla i apsorpcije infracrvenog svjetla, pulsni oksimetar može izračunati vašu zasićenost kiseonikom. Pritiskom na **"Podešavanje uređaja"** možete da promenite dodatna podešavanja aktivnog pametnog sata.

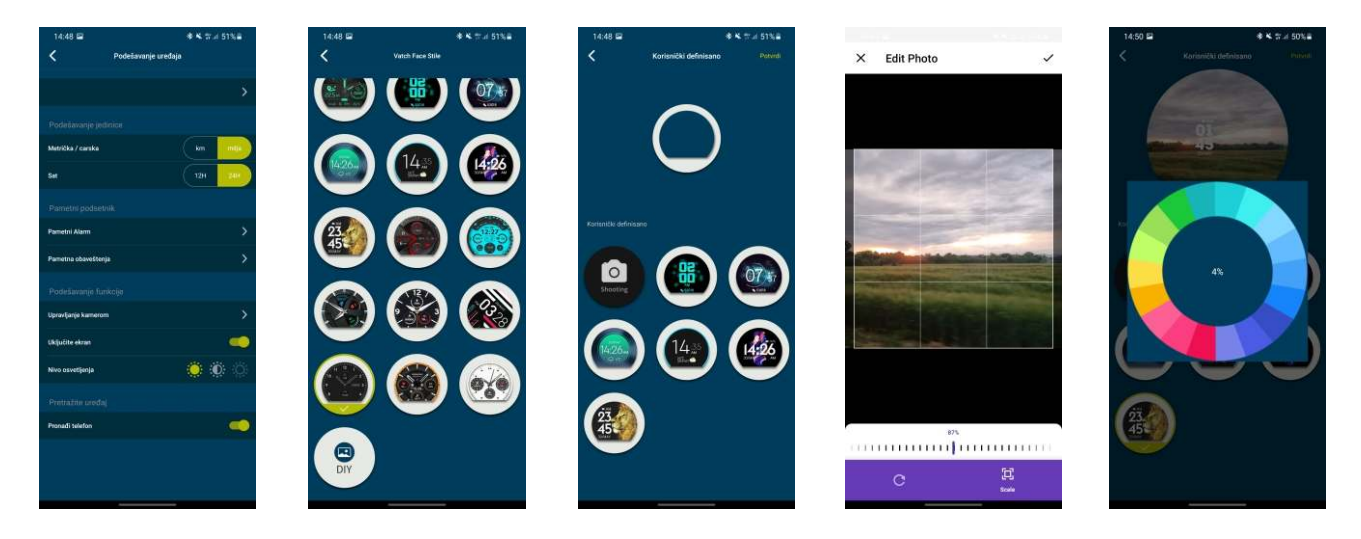

- Stil lica sata - Ovde možete promeniti izgled lica sata. Izabrani izgled će biti označen zelenom oznakom.

Ako odaberete Uradi sam lice sata, možete stvoriti svoju pozadinu sa bilo kojom slikom u galeriji. Nakon toga možete dodati ekran sa podacima po Vašem izboru I urediti njegovu boju. Po završetku uređivanja možete pritisnuti Potvrdi i novo lice sata je spremno.

| Stij sata<br>15:43 ⊑ & ¥ ∰ .⊪ 38% |                     | 15:45 🖬                    | 🕸 ¥ 🛱 ill 37% 🛢 | 15:45 🖬 🔹 🕷 📽 🗤                                                        | 37% 🛢 |
|-----------------------------------|---------------------|----------------------------|-----------------|------------------------------------------------------------------------|-------|
| <                                 | Podešavanje uređaja | <b>〈</b> Podešavanje alarn | na              | <b>C</b> Podsetnik za poruke                                           |       |
|                                   |                     |                            |                 |                                                                        |       |
|                                   | >                   | Sedentarno upozorenje 💙    |                 | Obaveštenje                                                            |       |
|                                   | nice                | Pametni alarm              | >               | Jedno dugme za uključivanje svih podsetnika, a možete ih postaviti i c |       |
| Metrička / carska km mil          |                     |                            |                 | Dolazeći poziv                                                         |       |
| Sat 12H 24H                       |                     |                            |                 | Dolazeci poziv will show on screen and vibrate to remind.              |       |
|                                   |                     |                            |                 | SMS will show on screen and vibrate to remind.                         |       |
| Pametni Alarm                     | >                   |                            |                 | Wechat<br>Wechat will show on screen and vibrate to remind.            |       |
| Pametna obaveštenja >             |                     |                            |                 | Facebook<br>Facebook will show on screen and vibrate to remind.        |       |
|                                   |                     |                            |                 | Twitter<br>Twitter will show on screen and vibrate to remind.          |       |
| Upravljanje kamerom               |                     |                            |                 | Skype<br>Skype will show on screen and vibrate to remind.              |       |
| Uključite ekran                   |                     |                            |                 | WhatsApp                                                               |       |
| Nivo osvetljenja                  |                     |                            |                 | whatsApp will show on screen and violate to remind.                    |       |
|                                   |                     |                            |                 | QQ will show on screen and vibrate to remind.                          |       |
|                                   |                     |                            |                 | Line<br>Line will show on screen and vibrate to remind.                |       |
|                                   |                     |                            |                 | Vk                                                                     |       |
|                                   |                     |                            |                 | Vk will show on screen and vibrate to remind.                          |       |
|                                   |                     |                            |                 | Instagram<br>Instagram will show on screen and vibrate to remind.      |       |
|                                   |                     |                            |                 |                                                                        |       |

- Metričke / carska Možete menjati metričke ili imperijalne mere.
- Sat Možete menjati između 12 ili 24 sata.
- Pametni alarm Možete sami da podesite alarme i obaveštenja.
  - Sedentarno upozorenje Pametni sat će Vas podsetiti kada previše sedite.
  - Pametni alarm Pritiskom na "+" u gornjem gornjem uglu možete dodati dodatne podsetnike (voda za piće, lekovi, hrana, alarm ...). Možete da podesite u koje vreme i koji dan u nedelji želite da se aktiviraju.
- **Pametna obaveštenja** Ovde možete da podesite obaveštenja koja dolaze sa Vašeg telefona na UKLJUČENO ili ISKLJUČENO.
- Upravljanje kamerom Ovom funkcijom uz pomoć pametnog sata možete praviti fotografije bez korišćenja ruku Vašim telefonom.
- Uključite ekran Ako je ova funkcija UKLJUČENA, ekran na pametnom satu će se uključiti kada podignete zglob.
- Nivo osvetljenja Pritiskom na simbole sunca moći ćete da podesite nivo osvetljenosti.
- **Pronađi telefon** Kada aktivirate ovu funkciju, moći ćete da tražite svoj telefon pomoću pametnog sata. Telefon će početi da vibrira i oglasiće se alarmom.

Pritiskom na **"Ažuriranje softvera**" možete da proverite da li postoji novi softver za Vaš pametni sat.

Pritiskom na **"Vraćanje na fabrička podešavanja"** možete da vratite pametni sat na fabrička podešavanja. Svi podaci i lični podaci biće izbrisani sa uređaja.

Pritiskom na **"Izlaz"** odjavićete se iz aplikacije. Da biste koristili aplikaciju, morate biti prijavljeni.

Pritiskom na dugme **"O nama"** moći ćete da čitate FAQ - najčešća pitanja Verzija aplikacije - verzija aplikacije Privatnost - Izjava o privatnosti

Pritiskom na dugme **"Pomoć"** možete da kontaktirate razvojni tim i zatražite pomoć za određeni problem.

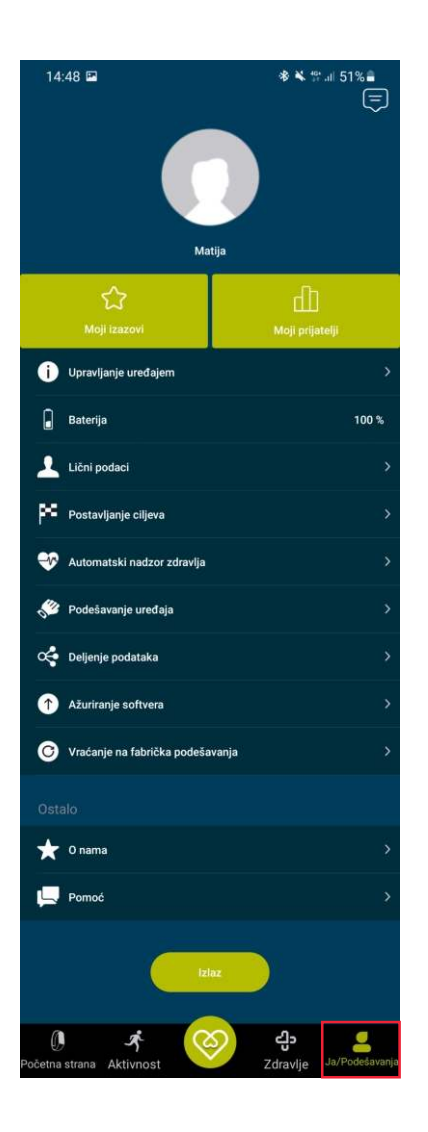

### Korišćenje pametnog sata:

Sat možete da kontrolišete klizanjem prstom, gore, dole, levo ili desno po ekranu. Ako želite da izaberete ili potvrdite odluku, to učinite jednim pritiskom na potreban deo ekrana.

Funkciono dugme 1 (gornje) - Uvek će Vas vratiti na glavni ekran.Funkciono dugme 2 (donje) - Uvek će Vas vratiti na prethodni ekran.

Ako držite funkciono dugme 2-3 sekunde, kada ste na glavnom ekranu, možete da birate između različitih lica sata. Krećite se između lica klizanjem ulevo ili udesno. Potvrdite svoj izbor pritiskom na sredinu ekrana.

### Pomeranje gore-dole kroz meni

Ako se krećete gore ili dole sa glavnog ekrana, uvek ćete proći kroz ciklus I vratiti se na početak.

SAŽETAK

00:45:38

SAŽETAK

78

56.2 Km

7.5h

Otkucaii srca

😽 68 pros

320 Kcal

Na ovom ekranu možete pročitati korake urađene za jedan dan, vreme provedeno u šetnji i sagorevanje kalorija.

Na ovom ekranu možete pročitati dnevno pređenu razdaljinu, prosečni dnevni puls i vreme poslednjeg spavanja.

Na ovom ekranu možete videti koliko ste koraka uradili svakog dana i uporediti ove informacije.

Na ovom ekranu možete čitati dnevna merenja pulsa. Možete da proverite svoj prosečni dnevni puls i puls iz poslednjeg merenja. Na ovom ekranu možete da kontrolišete neke od funkcija pametnog sata:

Pritiskom na ovo dugme UKLJUČITE ili ISKLJUČITE sve alarme koje ste postavili u aplikaciji.

Pritiskom na ovo dugme UKLJUČITE ili ISKLJUČITE sva obaveštenja I vibracije.

Kada pritisnete ovo dugme, pojaviće se klizač. Pomocću klizača možete podesiti osvetljenost ekrana.

Pritiskom na ovo dugme uključuje se ili isključuje detektovanje zgloba. Sat će otkriti kada podignete zglob i uključiće se ekran.

Pokazuje koliko je baterija napunjena.

Ako je ova funkcija UKLJUČENA, ekran se neće uključiti noću i neće poremetiti Vaš san.

### Prevlačenje ulevo I udesno:

Ako se pomerite ulevo ili udesno sa glavnog ekrana, uvek ćete proći kroz ciklus I vratiti se na početak.

Kada pritisnete 🕂 pametni sat će početi da meri puls, krvni pritisak, stres i HRV. Budite potpuno mirni kada sat meri.

Kada dođete do ovog ekrana, sat će automatski početi da meri zasic[]enost krvi kiseonikom. Sva merenja se mogu proveriti u aplikaciji na Vašem mobilnom telefonu.

Kada dođete do ovog ekrana, sat će automatski početi da meri puls. Sva merenja se mogu proveriti u aplikaciji na Vašem mobilnom telefonu.

VAŽNO! Svi otkucaji srca, krvni pritisak, merenje stresa I zasicćenje krvi kiseonikom su samo u informativne svrhe. Merenja prikupljena ovim pametnim satom nisu namenjena za medicinsku dijagnozu.

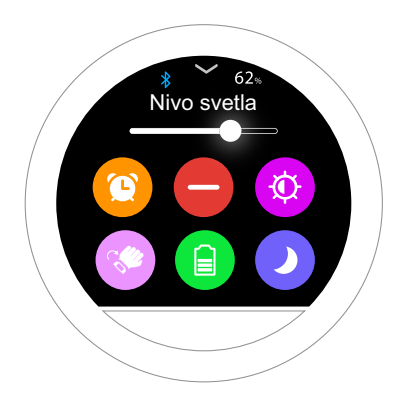

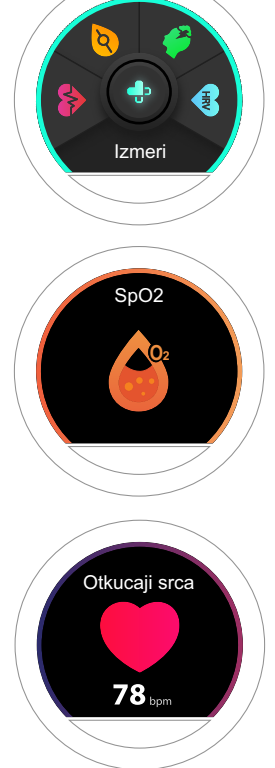

15

- Na ekranu Više možete pristupiti dodatnim postavkama i funkcijama ovog pametnog sata.
- Vreme Možete da promenite vreme između 12 ili 24 sata.
- Udaljenost Možete menjati metrička ili imperijalna merenja razdaljine
- Jezik Možete da promenite jezik na pametnom satu.
- Alarm Možete uključiti ili isključiti sve alarme koje ste postavili u aplikaciji.
- Auto zaključ. Omogućite/onemogućite automatsko zaključavanje ekrana.
   Uvijek možete da otključate/zaključate ekran tako što ćete istovremeno pritisnuti oba bočna tastera.
- Isključivanje Isključeno / Ponovo pokrenite sat
- Vrać. na fab. pod. Resetovanje na fabričke podatke (svi podaci u satu će biti izbrisani)
- Pronadi telefon Svoj telefon možete da tražite pomoću pametnog sata.
   Telefon će početi da vibrira I oglasiće se alarmom.
- Kamera Možete da pravite fotografije Vašim telefonom bez korišćenja ruku uz pomoć Vašeg pametnog sata.
- Tajmer Ovde možete uključiti tajmer. Možete da birate između unapred odabranih intervala ili da ih dodate ručno pritiskom na dugme +. Tajmer možete zaustaviti pritiskom na III i nastavite sa odbrojavanjem pritiskom > Odbrojavanje možete isključiti pritiskom na .
- Štoperica Ovde možede uključiti štopericu. Pritiskom na
   pokrećete štopericu. Ako pritisnete Stoperica će izmeriti srednje vreme. Kada pritisnete Stoperica će se resetovati I započeti merenje od početka.

 Informacije - Sve specifične informacije o Vašem pametnom satu.
 Ovde možete pronaći MAC adresu Verzije ugrađenog softvera I naziv uređaja.

Na stranici Sportovi možete aktivirati praćenje sportskih aktivnosti.

Kada odaberete aktivnost koju možete da radite unutra ili napolju, sat će Vas to pitati. Ako odaberete Na otvorenom, sat će aktivirati GPS i praćenje će započeti. Ako izaberete zatvoreni prostor, praćenje započinje odmah, bez GPS-a.

Dok ste u praćenju aktivnosti, uvek možete da kliznete udesno ili da pritisnete funkcijski taster 2 (dole), a zatim pritisnete da završite vežbu ili pritisnete da pauzirate. Pritisnite za nastavak aktivnosti. Uvek možete pritisnuti i držati funkcijski taster 2 nekoliko sekundi i praćenje će se završiti.

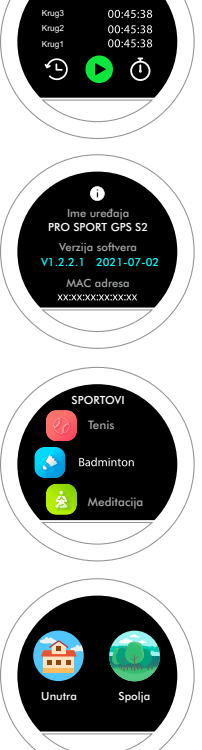

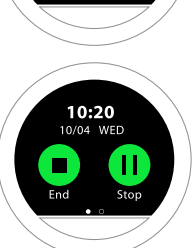

16

### ČESTO POSTAVLJANA PITANJA:

### Šta mogu da uradim ako na svom mobilnom telefonu ne vidim pametni sat?

Prvo proverite da li je sat uključen. Kada se povezujete, stavite sat blizu svog mobilnog telefona i pokušajte ponovo.

### Da li sat nije povezan sa mobilnim telefonom preko Bluetooth veze?

Vreme veze može da varira, u zavisnosti od udaljenosti uređaja od sata, napunjenosti baterije sata i uređaja i od toga da li postoje prepreke između sata i uređaja. Veza se može izgubiti ako isključite ili ponovo pokrenete mobilni telefon. Takođe neće biti veze ako je telefon u avionskom režimu. Ponovno pokretanje telefona može rešiti problem povezivanja sata.

### Zašto ne detektujem vibraciju na satu kada primim poruku ili poziv?

Prvo proverite da li je Bluetooth uključen na Vašem mobilnom telefonu i da li je sat povezan ili nije. Nakon toga, uverite se da je aplikacija na Vašem mobilnom telefonu uključena i radi u pozadini.

## Zašto ne dobijam obaveštenje o primljenoj poruci iz aplikacija na pametnom satu?

Aplikacija mora raditi u pozadini, a mobilni telefon mora biti uključen. Ne možete istovremeno koristiti verziju mobilnog uređaja i računara za primanje obaveštenja o određenim aplikacijama. (QQ, Wechat, itd.) Sat mora biti stalno povezan sa mobilnim telefonom, a Bluetooth mora biti stalno uključen. U podešavanjima mobilnog telefona morate da dozvolite da aplikacija pametnog sata stalno radi u pozadini.

### Zašto sat ne meri puls?

Za kvalitetno merenje pulsa, sat mora biti dobro pričvršćen za zglob. Takođe, sat l površina zgloba na kojima se meri puls moraju biti čisti. Izmerite puls kad ste mirni i ne mrdajte previše rukama.

### Zašto Bluetooth ikona neprekidno trepće?

Ako Bluetooth ikona na satu trepće, sat nije povezan. Da biste ga povezali, morate ponovo pokrenuti aplikaciju sata na mobilnom telefonu.

### Šta ako i dalje ne primam obaveštenja?

Jedan od problema može biti taj što ste sat povezali preko Bluetooth-a direktno sa svojim mobilnim telefonom. Ovo nije ispravno jer se sada obe veze međusobno sukobljavaju. Otkažite uparivanje pametnog sata sa mobilnim telefonom. Pametni sat se može povezati sa Vašim mobilnim telefonom SAMO putem JClife aplikacije.

### Moj GPS ne radi ispravno kada želim da snimim svoje sportske aktivnosti.

Otvorite svoju aplikaciju JClife i stavite pametni sat pored svog mobilnog telefona. Proverite da li aplikacija želi da ažurira Vaše GPS podatke. Ako je tako, dozvolite i sačekajte da se ažuriranje završi. Proverite ovo pre svake sportske aktivnosti koju želite da snimite da biste dobili najtačnije GPS snimke. Aplikacija će Vas uvek automatski pitati za ažuriranje ako joj zatreba. Generalno želi da ažurira GPS podatke jednom nedeljno.

VAŽNO! Svi otkucaji srca, krvni pritisak i merenje stresa su samo u informativne svrhe. Merenja prikupljena ovim pametnim satom nisu namenjena za medicinsku dijagnozu.

### Specifikacije:

Tip ekrana: 1,22 inčni, okrugli, TFT ekran u boji u boji Rezolucija: 240 \* 240 piksela Procesor: Nordic nRF52840 Verzija Bluetooth-a: 5.0 Optički rad srca, Kiseonik u krvi, krvni tlak i HRV senzor: GH3011 Žiroskop: Bosch BMA253 (akcelerometar) GPS priemnik: Soni CKSD5603GF Baterija: 200 mAh Radno vreme: sa aktivnim GPS-om do 9 sati; Uobičajena upotreba do 30 dana Vreme punjenja: 1,5 sata Punjenje: Magnetna stanica za punjenje Nivo zaštite: 5 ATM Sistemski zahtevi: Android 5.0 ili IOS 8.0 ili noviji Dimenzije: Š44 k V44 k D12,5 mm Težina: 50 g